## APLIKACJA sNet+

 Bezpłatna aplikacja dla mieszkańców sNet+ na urządzenia z system Android do pobrania ze sklepu Google Play.

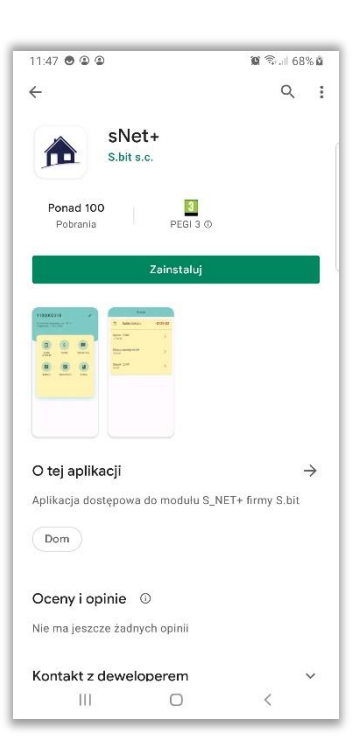

 EKRAN LOGOWANIA - widoczny jeśli w aplikacji nie ma zapisanych żadnych lokali

Do logowania używa się tych samych danych, co na stronie S\_NET+.

Potrzebny jest też "Kod firmy", który jest umieszczony na stronie internetowej S\_NET+, a informacja skąd go wziąć jest również w aplikacji po naciśnięciu ikony w polu kod firmy:

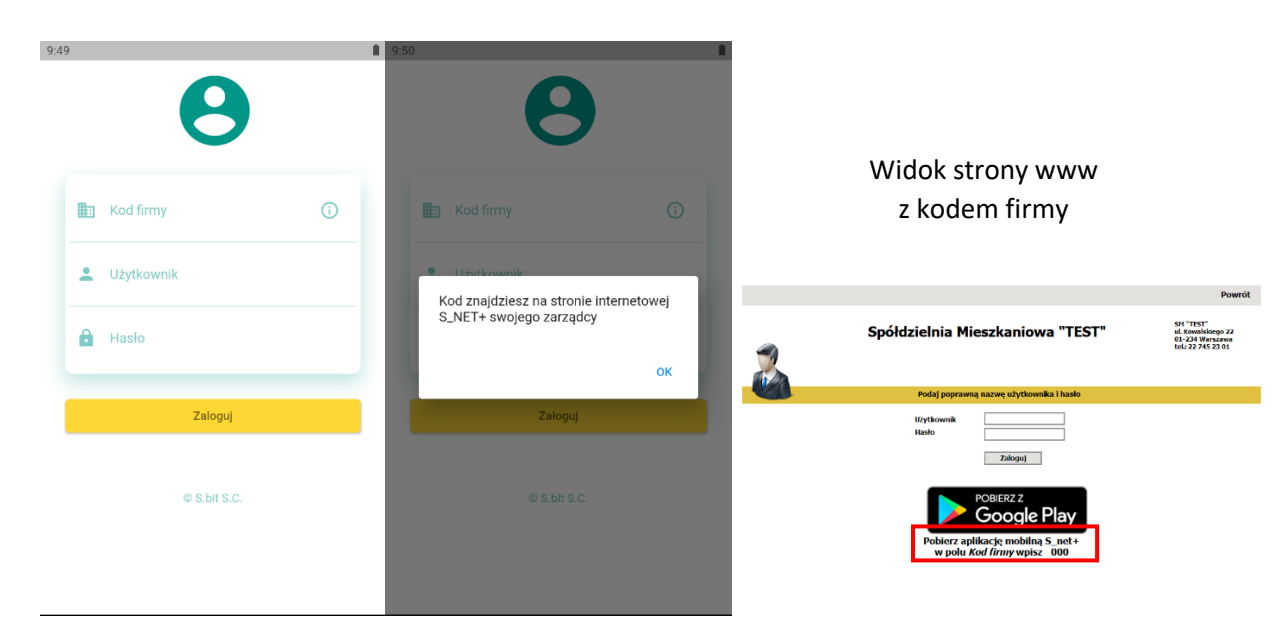

✓ EKRAN GŁÓWNY APLIKACJI – widoczny po uruchomieniu jeśli jest zapisany chociaż jeden lokal

Do aplikacji można dodać konta od różnych Spółdzielni/Zarządców. Robi się to naciskając przycisk "Dodaj lokal" na ekranie głównym aplikacji. Przyciskiem z ikoną kosza a na karcie "konta" można usunąć je z aplikacji, a po kliknięciu przycisku z dzwonkiem i lokator ma dostęp do powiadomień od Zarządcy. Powiadomienia dla lokatorów wysyłane są z programu S\_CZYN\_W.

| 9:53     |                                                      |           | 9:57                                                |         |
|----------|------------------------------------------------------|-----------|-----------------------------------------------------|---------|
|          | S_NET                                                | ()        | S_NET                                               |         |
| <b>1</b> | Spółdzielnia Mieszkaniowa<br>"TESTowa"<br>1100002648 | Ŧ         | Spółdzielnia Mieszkaniowa<br>TESTowa*<br>1700002648 | +       |
|          |                                                      |           | Czy na pewno usunąć konto z aplikac<br>Tak N        | i?<br>e |
| ¢        | + Do                                                 | daj lokal | ¢                                                   | lokal   |

Po naciśnięciu karty profilu otworzy się okno wyboru z lokalami, jeśli w danej bazie lokator ma więcej lokali niż jeden, w innym wypadku przechodzi się bezpośrednio do ekranu lokalu.

| 10:19 |                                  |  |
|-------|----------------------------------|--|
|       | Lokale                           |  |
|       | <b>1100006049</b><br>Dom         |  |
|       | <b>1100002304</b><br>Wynajmowane |  |
|       |                                  |  |
|       |                                  |  |
|       |                                  |  |
|       |                                  |  |
|       |                                  |  |
|       |                                  |  |
|       |                                  |  |
|       |                                  |  |

## ✓ EKRAN LOKALU

Po naciśnięciu ikony "Edytuj" (z długopisem) 🗹 można zamiast numeru lokalu wprowadzić własną nazwę. Będzie ona również widoczna na liście lokali

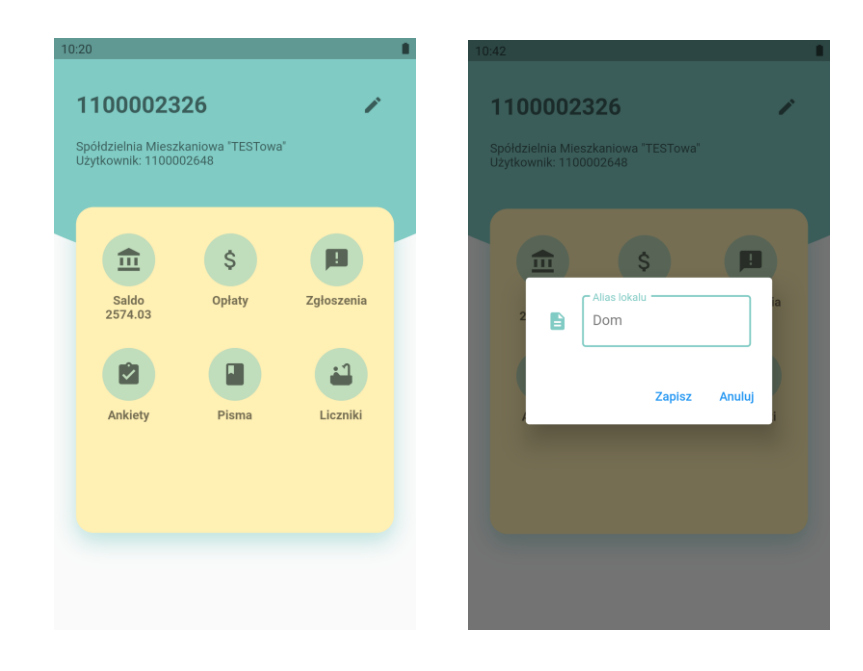

✓ Saldo 2574.03 SALDO

Prezentowane jest saldo lokalu w ujęciu syntetycznym, także w podziale na poszczególne konta. Po naciśnięciu wybranej karty otworzy się okno prezentujące szczegółowe operacje ewidencjonowane na koncie.

|          | Saldo                   |   |                            | Saldo              |                   |
|----------|-------------------------|---|----------------------------|--------------------|-------------------|
|          | oundo                   |   |                            | Guido              |                   |
| <b>m</b> | Saldo lokalu<br>2574.03 | > | Data                       |                    | Kuata             |
|          |                         |   | Konto                      | Treść              | Saldo             |
| e7 20    | 401                     |   |                            | Saldo otwarcia     | 2,187.4           |
| .03      | 401                     | > | 2019-12-31<br>Czynsz 20401 | Przeksięgowanie    | -55.00<br>2,132.4 |
|          |                         |   | 2020-01-08<br>Czynsz 20401 | Wymiar czynszu     | -486.7<br>1,645.6 |
| sca po   | stojowe LM              | > | 2020-01-10<br>Czynsz 20401 | Wpłata własna      | 541.7<br>2,187.4  |
|          |                         |   | 2020-01-31<br>Czynsz 20401 | Przeksięgowanie    | -55.0<br>2,132.4  |
|          |                         |   | 2020-02-07<br>Czynsz 20401 | Wymiar czynszu     | -486.7<br>1,645.6 |
|          |                         |   | 2020-02-10<br>Czynsz 20401 | Wpłata własna      | 541.7<br>2,187.4  |
|          |                         |   | 2020-02-29<br>Czynsz 20401 | Przeksięgowanie    | -55.0<br>2,132.4  |
|          |                         |   | 2020-03-07<br>Czynsz 20401 | Wymiar czynszu     | -532.7<br>1,599.6 |
|          |                         |   | 2020-03-10<br>Czynsz 20401 | Wpłata własna      | 541.7<br>2,141.4  |
|          |                         |   | 2020-03-18<br>Czynsz 20401 | Rozl. ciepłej wody | 28.3<br>2,169.8   |
|          |                         |   | 2020-03-18<br>Czynsz 20401 | Rozl. zimnej wody  | -288.7<br>1,881.0 |
|          |                         |   | 2020-04-10<br>Czynsz 20401 | Rozliczenie CO     | 807.2<br>2,688.3  |
|          |                         |   | 2020-04-15<br>Czynsz 20401 | Rozl.za 2019rCO    | -59.2<br>2,629.0  |
|          |                         |   |                            | Saldo zamkniecia   | 2.629.0           |

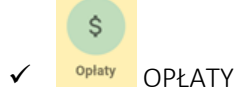

Pokazuje wymiar opłat na wybraną datę

| 10:25                                       |                |        |               |      |          | 10:26                                |               |    |               |   |            |
|---------------------------------------------|----------------|--------|---------------|------|----------|--------------------------------------|---------------|----|---------------|---|------------|
|                                             | Opła           | ty     |               |      |          |                                      | Opła          | ty |               |   |            |
| Wybierz datę obowiąz                        | ywania czynszu |        |               |      |          | Opłata stała za                      |               |    |               |   |            |
|                                             | 2020-08-0      | 01     | $\bigcirc$    |      |          | 3.podgrz CW-<br>zaliczka             | 0.15<br>zł/m2 | *  | 51.08<br>m2   | = | 7.66 zł.   |
|                                             |                |        |               |      |          | 4. Opłata stała za<br>4. C.Ozaliczka | 0.44<br>zł/m2 | *  | 51.08<br>m2   | = | 22.48 zł.  |
|                                             | Ok             |        |               |      |          | 5.Wywóz<br>nieczystości              | 65.00<br>zł   | *  | 1.00<br>lokal | = | 65.00 zł.  |
| Wymia                                       | r opłat na dz  | ień 2  | 020-08        | 3-01 |          | 6. Woda i ścieki -<br>zaliczka       | 9.85<br>zł/m3 | *  | 3.00<br>m3    | = | 29.55 zł.  |
| LP Nazwa stawki                             | Wyli           | iczeni | 9             | ,    | Wartość  | 7. Urzymanie<br>7. nieruchomości     | 5.50<br>zł/m2 | *  | 51.08<br>m2   | = | 280.94 zł. |
| Opłata zmienna<br>1.C.O zaliczka            | 47.02<br>zł/GJ | *      | 1.53<br>GJ    | -    | 71.94 zł | 8.<br>remontowy                      | 0.50<br>zł/m2 | *  | 51.08<br>m2   | = | 25.54 zł.  |
| 2 zaliczka                                  | 11.00<br>zł/m3 | *      | 2.00<br>m3    | -    | 22.00 zł | Korzystanie z<br>9.miejsca           | 50.00<br>zł   | *  | 1.00<br>zł.   | = | 50.00 zł.  |
| Opłata stała za<br>3.podgrz CW-<br>zaliczka | 0.15<br>zł/m2  | *      | 51.08<br>m2   | =    | 7.66 zł  | Fundusz<br>10. minister              | 5.00          | *  | 1.00          | = | 5.00 zł.   |
| 4.<br>C.Ozaliczka                           | 0.44<br>zł/m2  | *      | 51.08<br>m2   | -    | 22.48 zł | postojowe                            | 0.15          |    | £1.09         |   |            |
| 5. Wywóz<br>nieczystości                    | 65.00<br>zł    | *      | 1.00<br>lokal | -    | 65.00 zł | 11. części wspól.                    | zł/m2         | *  | 57.08<br>m2   | - | 7.66 zł.   |
| 6.Woda i ścieki -<br>zaliczka               | 9.85<br>zł/m3  | *      | 3.00<br>m3    | -    | 29.55 zł | RAZEM                                |               |    |               |   | 587.77 zł. |
| Ileneneele                                  | E E0.          |        | E1 00         |      |          | Program S_net. Copyright @           | by S.bit s.c. |    |               |   |            |

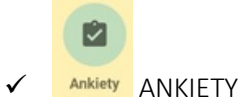

W tym miejscu wyświetlana jest lista dostępnych ankiet/głosowań.

| 1  | 0:27       |                                  |          | 10:27                      |                          |  |  |  |
|----|------------|----------------------------------|----------|----------------------------|--------------------------|--|--|--|
|    |            | Ankiety                          |          | Ankiety                    |                          |  |  |  |
|    |            | Głosowania                       |          |                            |                          |  |  |  |
| LP | Data       | Temat                            |          | Ankieta                    | Powrót                   |  |  |  |
| 1  | 2020-12-17 | Czy podoba Ci się ta Ankieta?    | Wypełnij | Czyp                       | odoba Ci sie ta Ankieta? |  |  |  |
| 2  | 2020-12-17 | Czy podoba Ci się ta Ankieta2?   | Wypełnij | Tak<br>Nie                 |                          |  |  |  |
| 3  | 2020-12-17 | Czy podoba Ci się ta Ankieta3?   | Wypełnij | Nie wiem<br>Nie wiem o co  | chodzi                   |  |  |  |
| 4  | 2020-12-17 | Czy podoba Ci się ta Ankieta4?   | Wypełnij |                            | Zapisz                   |  |  |  |
| 5  | 2020-08-26 | Czy podoba Ci się ta instrukcja? | Wypełnij | Program S_net. Copyright © | by S.bit s.c.            |  |  |  |

Program S\_net. Copyright © by S.bit s.c.

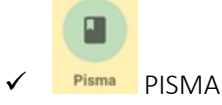

W tym miejscu znajduje się korespondencja kierowana do lokatora.

|       |                           | Pisma        |        |  |  |  |  |  |  |  |
|-------|---------------------------|--------------|--------|--|--|--|--|--|--|--|
|       |                           |              |        |  |  |  |  |  |  |  |
| Pisma |                           |              |        |  |  |  |  |  |  |  |
|       |                           |              |        |  |  |  |  |  |  |  |
| LP    | Data                      | Temat        |        |  |  |  |  |  |  |  |
| I     | 2020-08-26                | Instrukcja   | Czytaj |  |  |  |  |  |  |  |
|       | 1                         | 1            |        |  |  |  |  |  |  |  |
|       |                           |              |        |  |  |  |  |  |  |  |
| Prog  | ram S_net. Copyright © b  | y S.bit s.c. |        |  |  |  |  |  |  |  |
| Prog  | ram S_net. Copyright © b  | y S.bit s.c. |        |  |  |  |  |  |  |  |
| Prog  | ram S_net. Copyright © b  | y S.bit s.c. |        |  |  |  |  |  |  |  |
| Prog  | ram S_net. Copyright © b  | y S.bit s.c. |        |  |  |  |  |  |  |  |
| Prog  | ram S_net. Copyright © b  | y S.bit s.c. |        |  |  |  |  |  |  |  |
| Prog  | ram S_net. Copyright © b  | y S.bit s.c. |        |  |  |  |  |  |  |  |
| Prog  | ram S_net. Copyright © b  | y S.bit s.c. |        |  |  |  |  |  |  |  |
| Prog  | ram S_net. Copyright © b  | y S.bit e.c. |        |  |  |  |  |  |  |  |
| Prog  | ram S_net. Copyright © b  | y S.bit e.c. |        |  |  |  |  |  |  |  |
| Prog  | ram S_net. Copyright © b  | y S.bit s.c. |        |  |  |  |  |  |  |  |
| Prog  | ram S_net. Copyright © b  | y S.bit e.c. |        |  |  |  |  |  |  |  |
| Prog  | ram S_net. Copyright ⊕ b  | y S.bit «.c. |        |  |  |  |  |  |  |  |
| Prog  | ram S_net. Copyright ⇔ b  | y Sıbit «.c. |        |  |  |  |  |  |  |  |
| Prog  | ram S_net. Copyright ⇔ b  | y S.bit e.c. |        |  |  |  |  |  |  |  |
| Prog  | ram S_neti. Copyright ⇔ b | y Shit e.c.  |        |  |  |  |  |  |  |  |

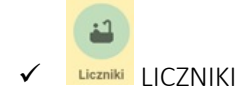

Możliwość przeglądania odczytów liczników oraz ich podawania na wskazaną datę (datę podania odczytu określa użytkownik w programie S\_NET+).

|   | (                    | 09:24                                         |          |        |                                                                   | 09:17          |                  |                |             |
|---|----------------------|-----------------------------------------------|----------|--------|-------------------------------------------------------------------|----------------|------------------|----------------|-------------|
|   |                      | I                                             | Liczniki |        | Liczniki                                                          |                |                  |                |             |
|   | Wybierz datę odczytu |                                               |          |        | Nowe stany mają być poprawne<br>Wprowadź poprawne stany liczników |                |                  |                |             |
|   | 2020-06-30           |                                               |          | O      | na dzień: 2012-12-31                                              |                |                  |                |             |
|   |                      |                                               |          |        | LF                                                                | Nazwa licznika | a Numer licznika | Stan poprzedni | Stan obeci  |
|   |                      |                                               | Ok       |        | 1                                                                 | z.wk.          | 1936             | 22.0000        |             |
|   |                      |                                               |          | 2      | c.wk.                                                             | 2422           | 19.0000          |                |             |
|   | Odc                  | zyty liczników na dz                          |          | 3      | z.wł.                                                             | 1360           | 36.0000          |                |             |
|   | LP<br>1              | Nazwa licznika Numer licznika                 |          | Stan   | 4                                                                 | c.wł.          | 2219             | 24.0000        |             |
|   | 2                    | 2.wk.                                         | 0        | 11,000 |                                                                   |                |                  |                |             |
|   | 3                    | z.wł.                                         | 0        | 31.000 | U                                                                 | WAGA!!! Sepa   | aratorem miejs   | ca dziesiętneg | o jest kroj |
| 7 | 4                    | c.wł.                                         | 0        | 19.000 |                                                                   |                | np. 12           | 3.45           |             |
|   | Podaj odczyt         |                                               |          |        |                                                                   |                | Wprov            | vadź           |             |
|   | Prog                 | ogram S_net. Copyright © by <u>S.bit</u> s.c. |          |        | Program S_net. Copyright ⊕ by <u>S_bit</u> s.c.                   |                |                  |                |             |
|   |                      |                                               |          |        |                                                                   |                |                  |                |             |
|   |                      |                                               |          |        |                                                                   |                |                  |                |             |

\* Do działania tej funkcjonalności niezbędne jest posiadanie programu S\_DOK+, do którego wysyłane są zgłoszenia.

Zg

Możliwość przeglądania, tworzenia i przesyłania przez lokatora wiadomości – zgłoszeń do Spółdzielni/Zarządcy.

| Zgłoszenia                                                                                                  |
|----------------------------------------------------------------------------------------------------|
| 2020-12-21 11:33:05<br>Trenat: Techniczry2<br>Treść: W moim lokału nie działa ogrsewanie.<br>Odczytano: Nie |
|                                                                                                    |
|                                                                                                    |
|                                                                                                    |
|                                                                                                    |
|                                                                                                    |
|                                                                                                    |
| + Nowe zgłoszenie                                                                                           |

Tworzenie i wysyłanie zgłoszenia.

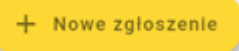

Temat zgłoszenia zdefiniowany jest w programie S\_DOK+, w aplikacji można go wybrać z listy. Do zgłoszenia można dołączyć zdjęcie zapisane wcześniej w telefonie lub zrobione przy pomocy aplikacji.

Zgłoszenie wysyła się za pomocą strzałki 😕 .

| 10:35                                                       | 10:37                                                     | 1             | 10:38                                                                                                    |
|-------------------------------------------------------------|-----------------------------------------------------------|---------------|----------------------------------------------------------------------------------------------------|
| Nowe zgłoszenie                                             | No                                                        | we zgłoszenie | Nowe zgłoszenie                                                                                                    |
| Temat: Techniczny2 v<br>Treść zgłoszenia<br>Dołącz zdjęcie: | Tema Techniczny2<br>Księgowość<br>Inna<br>Dołąc<br>Awaria |               | Ternat: Techniczny2 V<br>Treć zgłoszenia<br>W moim lokalu nie działa ogrzewanie.<br>Dołącz zdjęcie:<br>tri to<br>Treć zgłoszenia<br>Treć zgłoszenia<br>Treć |
| >                                                           |                                                           | >             | >                                                                                                    |